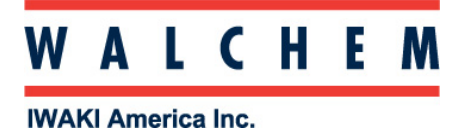

W100 Programming

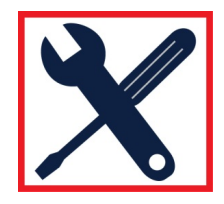

# Quick programming guide for the W100W Interlocks

The W100 controller is menu-driven programming, with 4 major icons. Theses icons appear on the Home screen from left to right:

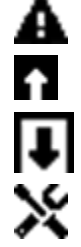

Alarm Menu

Inputs Menu (Direct sensors, analog, digital inputs)

Outputs Menu (Relays)

Configurations/Settings menu

Press the key **below** the icon to get to the main menu selections. The UP Arrow will get you to the Inputs Menu; The DOWN Arrow will get you to the Relays Menu.

| Alarms (1)             |     |
|------------------------|-----|
| Input (S1) 96.71 Units | 0 2 |
| Temp (S2)•F            |     |
|                        | 93  |
|                        |     |
|                        |     |
|                        |     |
|                        |     |
|                        |     |

Pressing the HOME (bottom) button at any time will return you to the page above.

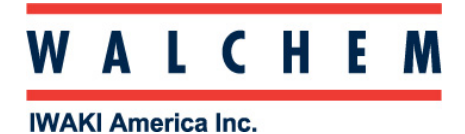

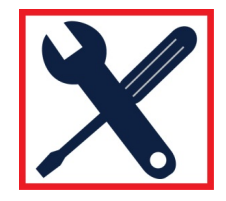

# Setting up and programming an Interlock:

The Interlock is a Digital Input.

From the **Home** screen, Press **R** (Inputs) key:

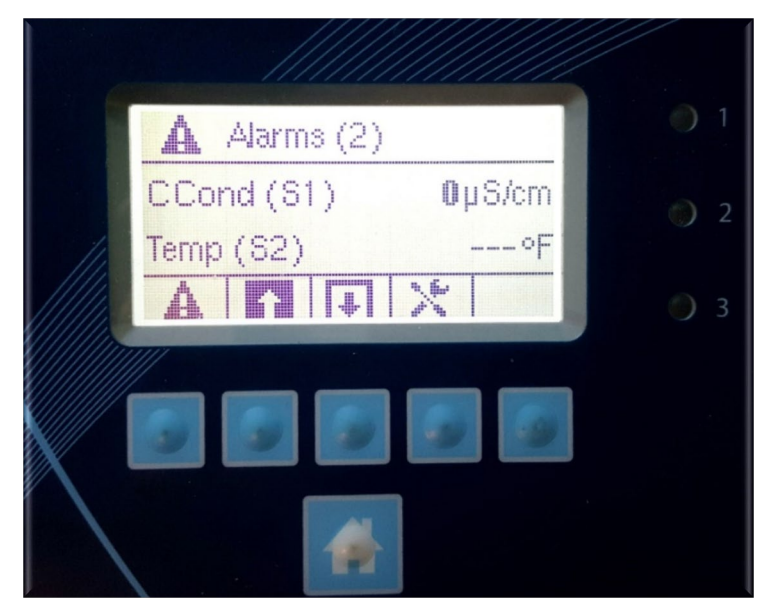

To get to the **Inputs** screen:

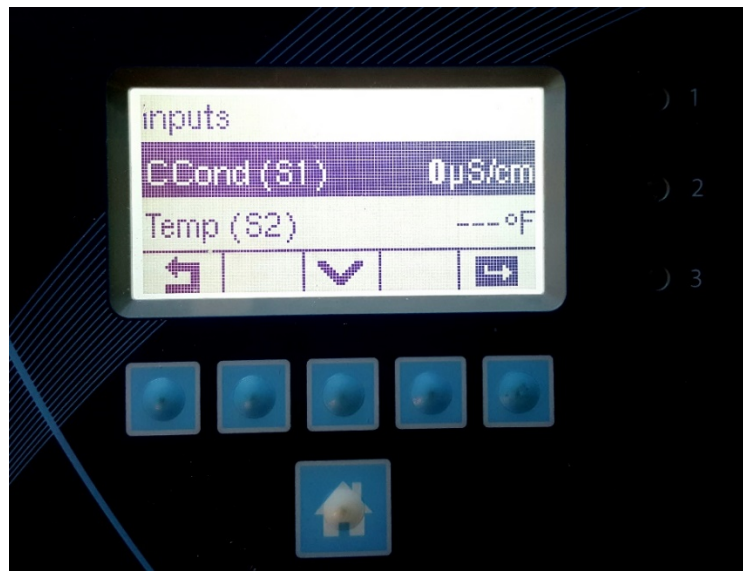

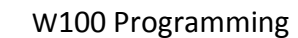

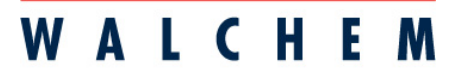

**IWAKI America Inc.** 

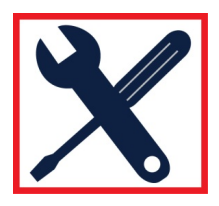

The W100 Controller has one sensor input, and two digital inputs. The Interlock is a Digital Input.

Press the ENTER Key to enter the Digital Input (D1) menu:

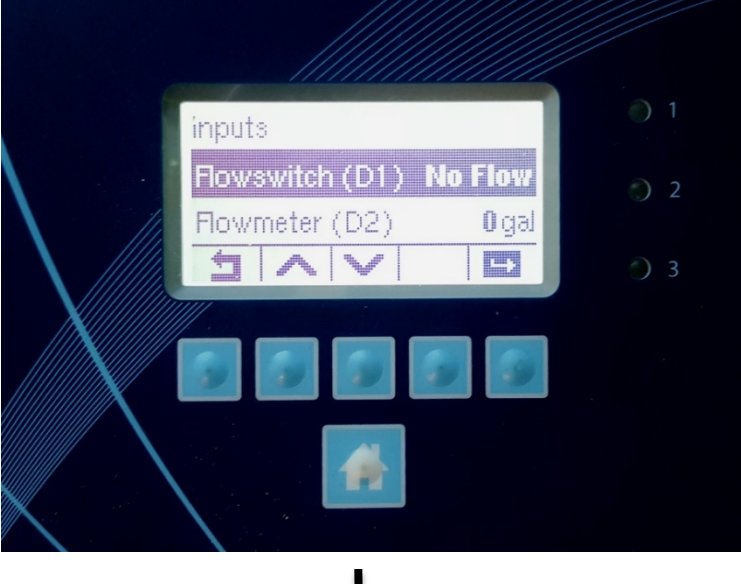

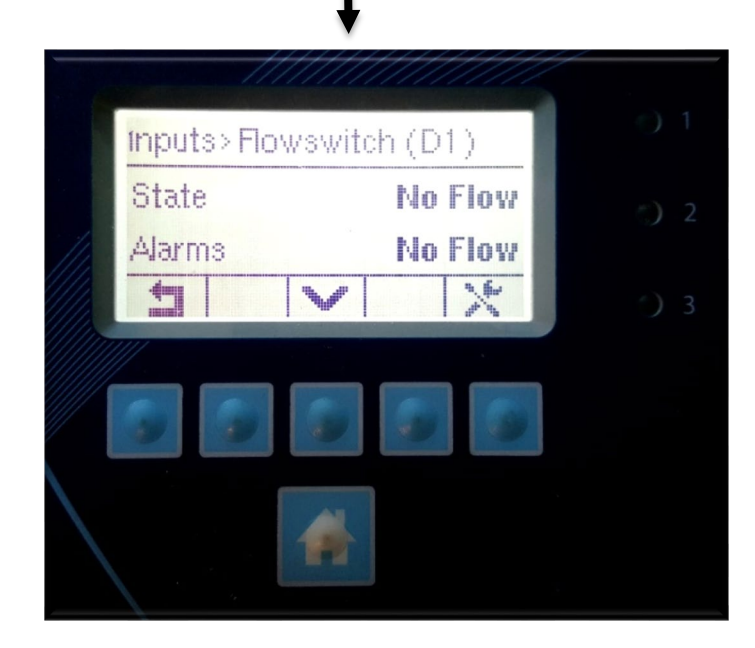

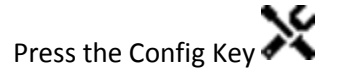

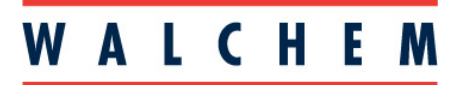

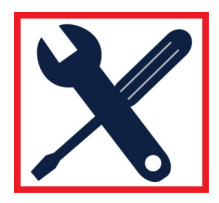

IWAKI America Inc.

### Setting up and programming an Interlock (con't):

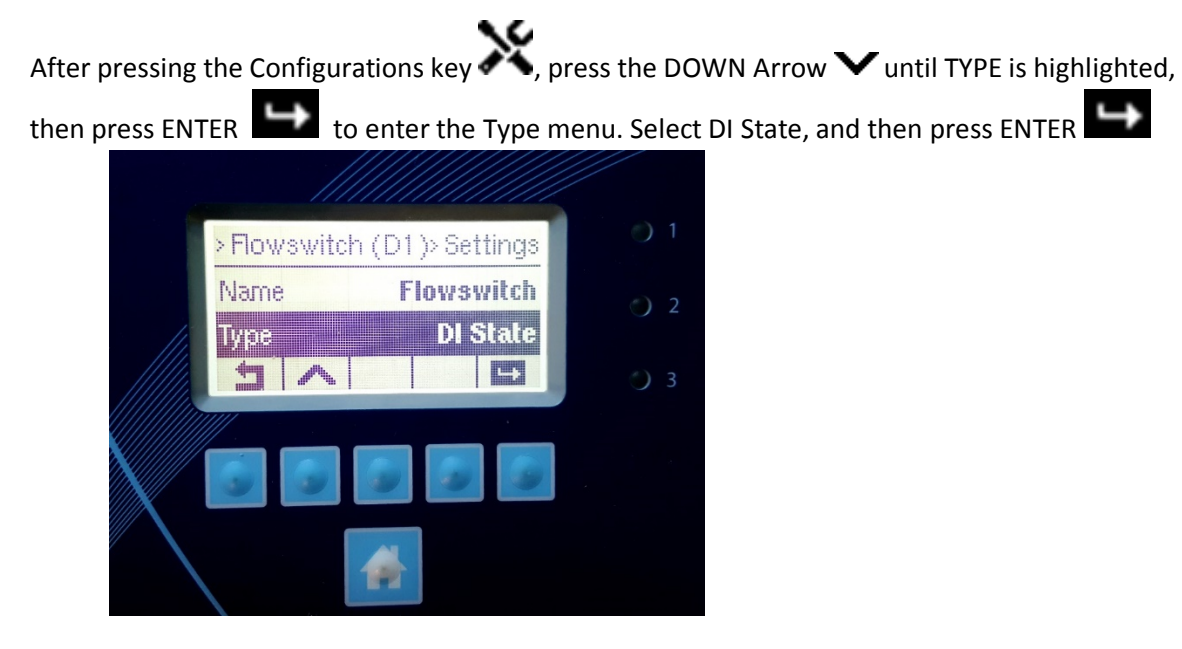

The Digital Input is now set up as an Interlock.

You can now use it to lock out a relay. From the Home screen, press the DOWN From to access the outputs:

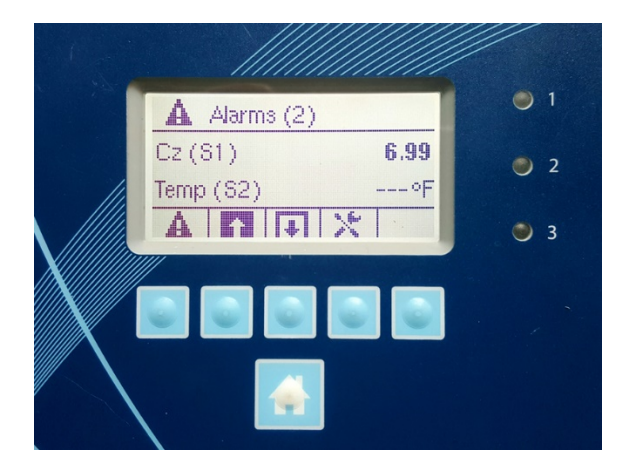

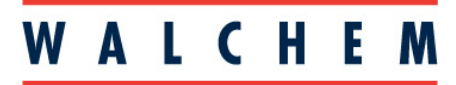

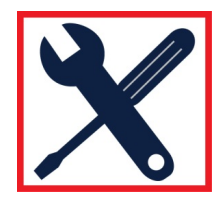

#### IWAKI America Inc.

## Setting up and programming an Interlock (con't)

Once in outputs, choose a relay you want to interlock with the digital input:

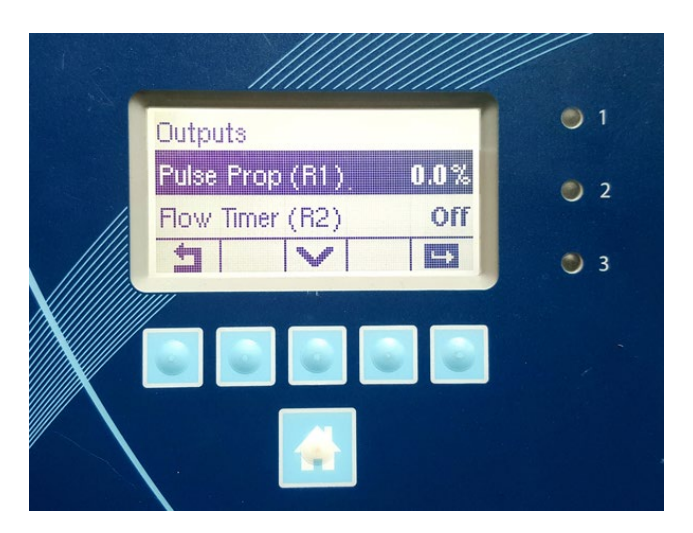

Press the Settings key, and then the Down arrow to get to the Interlocks menu:

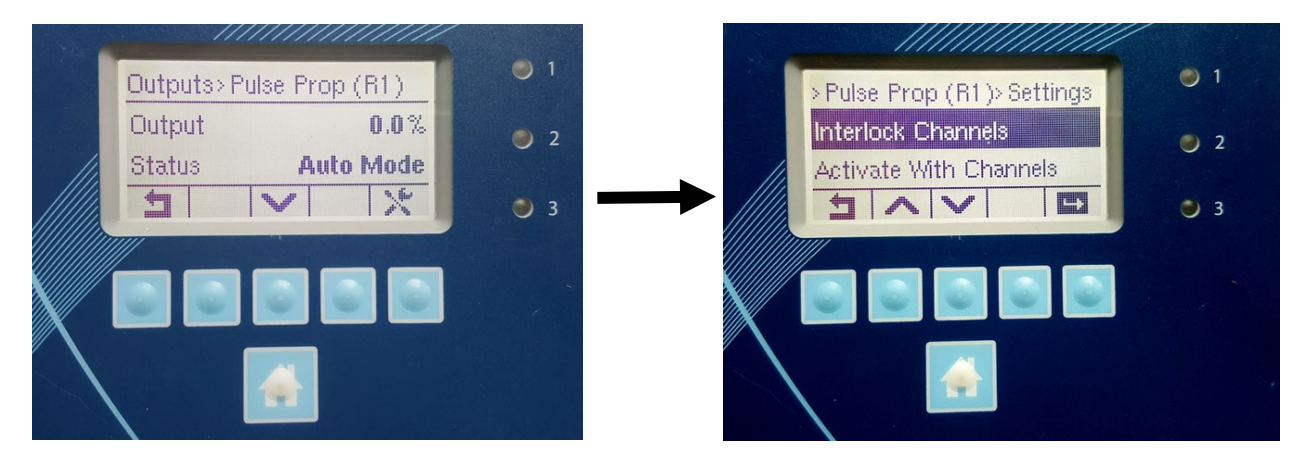

Check the input you wish to interlock with! Use the UP arrow to select, and then the Check to accept.

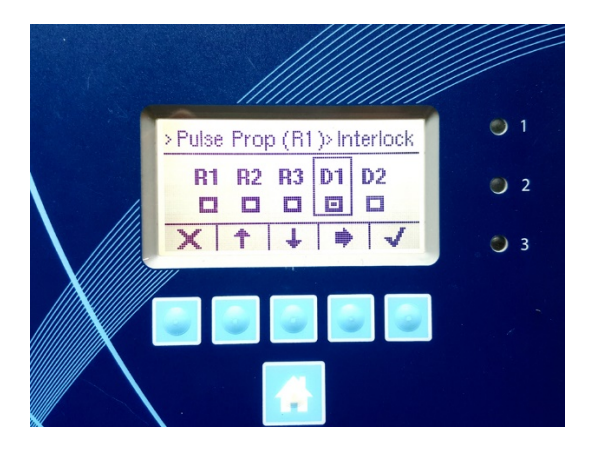